1 電子@連絡帳ポータルサイトにアクセスします。

電子@連絡帳ポータルサイトへは以下のいづれかの方法でアクセスできます。 •サルビー見守りネットを検索 •https://ptl.iij-renrakucho.jp/anjo/をブラウザのアドレスバーに入力 •事前に登録したブックマーク(お気に入り)をクリック

2 電子@連絡帳ポータルサイトで [利用開始] ボタンをクリックします。 (右の真ん中あたりにあります)

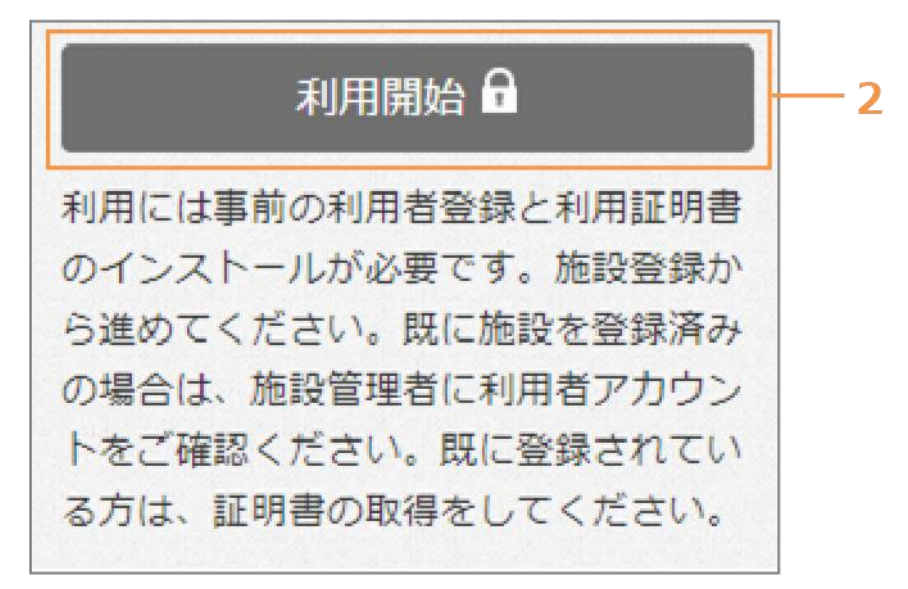

➡「ログイン」画面が表示されます。

- 3 [ログイン ID] と [パスワード] を入力します。
- 4 [ログイン] ボタンをクリックします。
- 「ポータルサイトへ」ボタンをクリックすると、ポータルサイトに戻ります。
- [サポート窓口へ] ボタンをクリックすると、サポート窓口画面が表示されます。

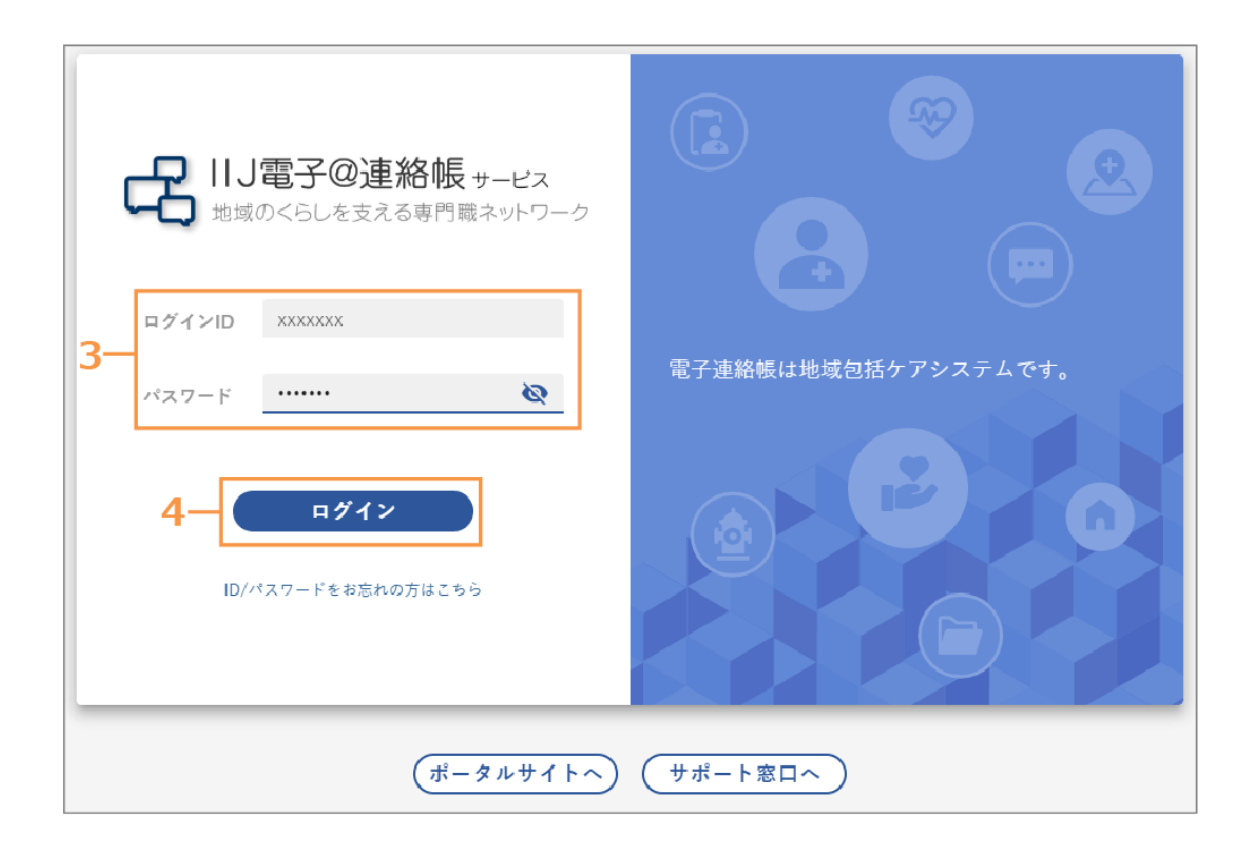

➡「初回ログイン時の利用者同意」画面が表示されます。

「初回ログイン時の利用者同意」画面 2回目以降のログインでは表示されません。

5 利用規約を確認のうえ、[利用規約に同意する] にチェックを付けます。

| 利用規約に同意の上、登録してください。 |  |
|---------------------|--|
| 利用規約                |  |
|                     |  |
|                     |  |
|                     |  |
|                     |  |
| 利用特約に同意する 5         |  |
| 利用を開始する 6           |  |

6 [利用を開始する] ボタンをクリックします。

➡電子@連絡帳にログインします。

ログイン直後は「ホーム」画面が表示されます。